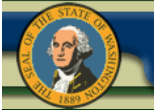

Washington Military Department Emergency Management Division

# WebEOC Staffing & Seating Chart Sept, 2014

| vasnington military | Department 👘 |             |
|---------------------|--------------|-------------|
| Emergency           | Manageme     | nt Division |

|                                         | Click     |                        | cord           |                                                   |                            |                                      |                    |                 |                  |
|-----------------------------------------|-----------|------------------------|----------------|---------------------------------------------------|----------------------------|--------------------------------------|--------------------|-----------------|------------------|
|                                         |           |                        |                | WA-I                                              | EOC Staffing<br>EOC New De | and Seating Charts<br>esign Training |                    |                 |                  |
| New R                                   | ecord F   | rint PDF All<br>Search | ✓ Clear Search |                                                   |                            | Current as of: (                     | 6/13/2011 at 15:34 | 4:04 View       | Seating Chart    |
| Duty<br>Status                          | Shift     | Last Name              | First Name     | Agency                                            | Position                   | Phone/Email                          | Location           | Contact Details | Change<br>Status |
| Off<br>Duty                             | Day Shift | /clm                   | /clm           | Emergency<br>Management<br>Division (EMD)         | WA-F/A-SSO                 | 4916 / eoc32@emd.wa.gov              |                    | Contact Details | Check In         |
| Off<br>Duty                             | Day Shift | Bostwick               | Debbie         | Military<br>Department<br>(MIL)                   | WA-EA-ESC                  | 2525127020 /<br>EOC66@emd.wa.gov     |                    | Contact Details | Check In         |
| Off<br>Duty                             | Day Shift | Bush                   | Sue            | Social and<br>Health Services,<br>Dept. of (DSHS) | ESF6-DSHS<br>Lead          | 253.912.4970 /<br>eoc61@emd.wa.gov   |                    | Contact Details | Check In         |
| Off<br>Duty                             | Day Shift | clm                    | clm            | Emergency<br>Management<br>Division (EMD)         | WA-F/A-SSO                 | 4900 / eoc01@emd.wa.gov              |                    | Contact Details | Check In         |
| 100000000000000000000000000000000000000 |           |                        |                | American Ded                                      | ECCC ADC                   |                                      |                    |                 | STANDARD COMPANY |

Click Check in Check out

Staffing Board. Sign in when reporting for duty. Our Finance/Admin will be using the staffing board for tracking staff hours during Exercises & Incidents. Once you sign into an incident or exercise, you check in and check out each shift you work.

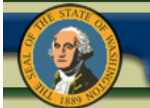

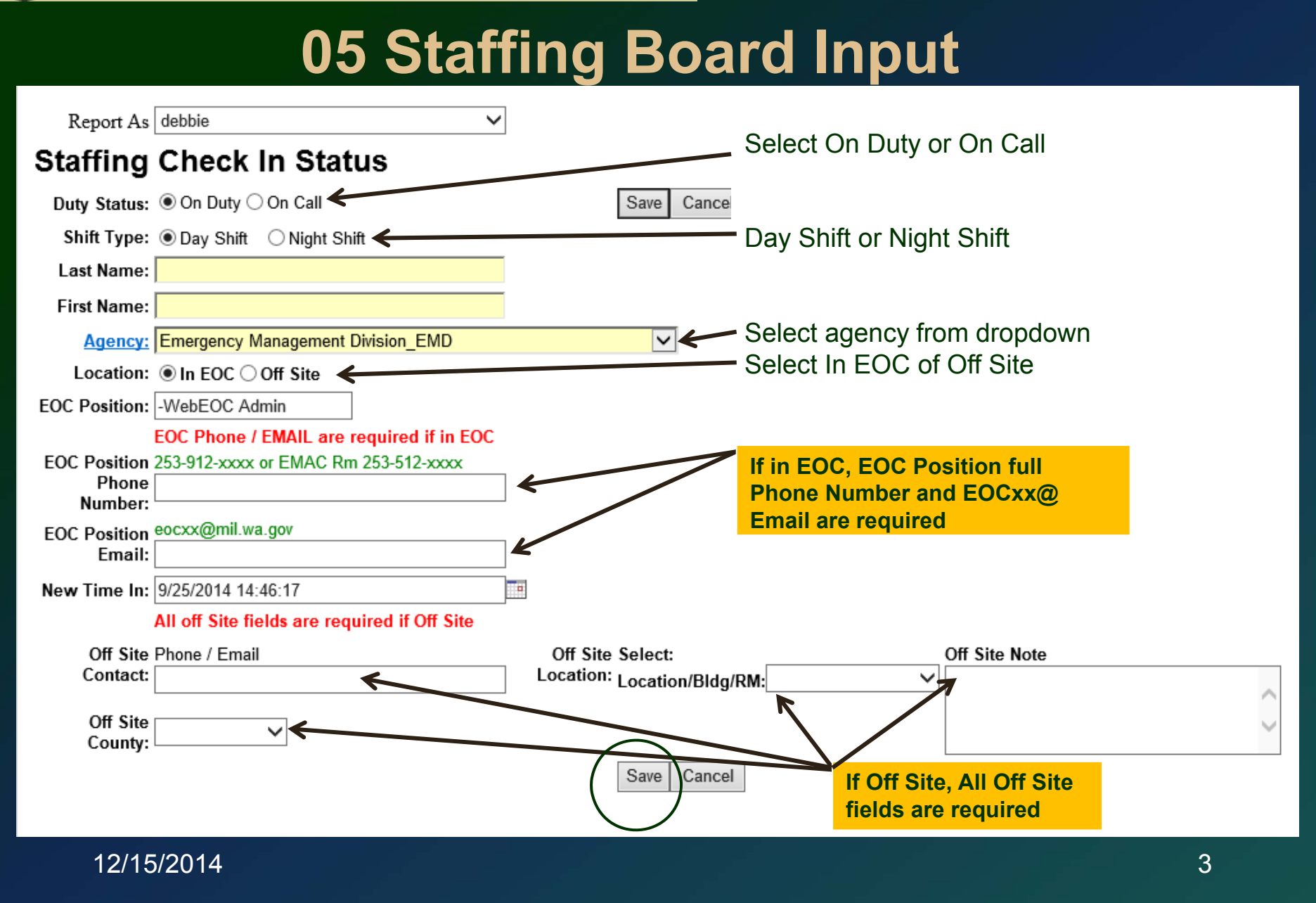

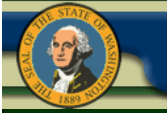

|                |                  | Filter by C                             | On Duty, Off             | Duty, or On                               | Call                           |                                                                                                    |                      |                       |                    |   |
|----------------|------------------|-----------------------------------------|--------------------------|-------------------------------------------|--------------------------------|----------------------------------------------------------------------------------------------------|----------------------|-----------------------|--------------------|---|
| 05 WA-EOC S    | Staffing and Sea | ting Charts D - V                       | Windows Internet Explore | er                                        |                                | and the second second sec | -                    | ALC: NOT THE OWNER OF |                    | X |
|                |                  |                                         |                          | WA-E                                      | OC Staffing an<br>EOC New Desi | nd Seating Charts<br>gn Training                                                                                                    |                      |                       |                    |   |
| New Re         | ecord Prin       | t PDF All All All Seal On Duty Off Duty | Search                   |                                           |                                | Current as of                                                                                                    | : 6/13/2011 at 16:42 | 2:57 V                | View Seating Chart |   |
| Duty<br>Status | Shift            | On Call<br>Last Name                    | First Name               | Agency                                    | Position                       | Phone/Email                                                                                                    | Location             | Contact Details       | Change Status      |   |
| Off<br>Duty    | Day Shift        | /clm                                    | /clm                     | Emergency<br>Management<br>Division (EMD) | WA-F/A-SSO                     | 4916 / eoc32@emd.wa.gov                                                                                                    |                      | Contact Details       | Check In           |   |
| On<br>Duty     | Night Shift      | Bostwick                                | Debbie                   | Military<br>Department (MIL)              | WebEOC Admin                   | 2525127020 /<br>EOC66@emd.wa.gov                                                                                                    | In EOC               | Contact Details       | Check Out          |   |
| Off            | Dav Shift        | Bush                                    | Sue                      | Social and Health<br>Services. Dept. of   | ESF6-DSHS Lead                 | 253.912.4970 /<br>eoc61@emd.wa.gov                                                                                                    |                      | Contact Details       | Check In           |   |
| << <<          | Disable          | Refresh                                 |                          |                                           |                                |                                                                                                    |                      |                       |                    | [ |

Staffing Board creates a contact list. When signing in use the full phone number xxx-xxx-xxxx and email of the workstation you are sitting at. You can filter by All, On Duty, Off Duty, and On Call.

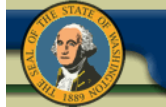

Filter by On Duty, Off Duty, or On Call

|                                           |                      |                                |                   | WA-EOC S<br>Traini                   | taffing and Seatin<br>ng (Do Not Delete 20     | g Charts<br>)14)                        |                       | Curre           | nt as of: 9/25/2014 at 14:55:19 |
|-------------------------------------------|----------------------|--------------------------------|-------------------|--------------------------------------|------------------------------------------------|-----------------------------------------|-----------------------|-----------------|---------------------------------|
| Initial Sign<br>Printable V<br>Finance Re | r-in Admi<br>Version | n Sign-in<br>EOC Seating Chart | RCC Seating Chart | EMAC Seating Chart                   | Duty Status:<br>Filter by Age<br>Location: All | All Search:                             | Search                | n Clear Search  |                                 |
| Duty<br>Status                            | Shift                | Last Name                      | First Name        | Agency                               | Position                                       | Phone/Email                             | Location              | Contact Details | Change Status                   |
| On Duty                                   | Day Shift            | AA Test                        | Test              | Emergency Management<br>Division_EMD |                                                | /<br>253-666-9999                       | Off Site<br>Policy RM | Contact Details | Check Out                       |
| On Duty                                   | Day Shift            | AA Test 2                      | test 2            | Emergency Management<br>Division_EMD |                                                | /<br>253-912-2202 /<br>eoc46@mil.wa.gov | Off Site<br>Policy RM | Contact Details | Check Out                       |
| On Duty                                   | Day Shift            | AAA Test                       | AAA Tester        | Emergency Management<br>Division_EMD | WA-PolicyRM                                    | /<br>253-512-0000 /<br>eoc46@mil.wa.gov | Off Site<br>Policy RM | Contact Details | Check Out                       |

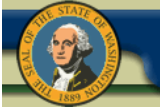

|                | Sear      | ch by sh      | ift. last na      | ame. first r                                      | name, aq             | ency, position, or loc                               | ation             |                 |                  |
|----------------|-----------|---------------|-------------------|---------------------------------------------------|----------------------|------------------------------------------------------|-------------------|-----------------|------------------|
|                |           |               |                   |                                                   | EOC New I            | Design Training                                      |                   |                 |                  |
| New R          | ecord     | All<br>Search | ▼<br>Clear Search |                                                   |                      | Current as of: 6/                                    | (13/2011 at 15:34 | 4:04 View       | v Seating Chart  |
| Duty<br>Status | Shift     | Last Name     | First Name        | Agency                                            | Position             | Phone/Email                                          | Location          | Contact Details | Change<br>Status |
| Off<br>Duty    | Day Shift | /clm          | /clm              | Emergency<br>Management<br>Division (EMD)         | WA-F/A-SSO           | 4916 / eoc32@emd.wa.gov                              |                   | Contact Details | Check In         |
| Off<br>Duty    | Day Shift | Bostwick      | Debbie            | Military<br>Department<br>(MIL)                   | WA-EA-ESC            | 2525127020 /<br>EOC66@emd.wa.gov                     |                   | Contact Details | Check In         |
| Off<br>Duty    | Day Shift | Bush          | Sue               | Social and<br>Health Services,<br>Dept. of (DSHS) | ESF6-DSHS<br>Lead    | 253.912.4970 /<br>eoc61@emd.wa.gov                   |                   | Contact Details | Check In         |
| Off<br>Duty    | Day Shift | clm           | clm               | Emergency<br>Management<br>Division (EMD)         | WA-F/A-SSO           | 4900 / eoc01@emd.wa.gov                              |                   | Contact Details | Check In         |
| On<br>Duty     | Day Shift | Edwards       | Theresa           | American Red<br>Cross (ARC)                       | ESF6-ARC-<br>Liaison | /<br>theresaannedwards@hotmail.com                   | Off Site          | Contact Details | Check Out        |
| Off<br>Duty    | Day Shift | Henderson     | Deborah           | Agriculture,<br>Dept. of (AG)                     | WA-F/A-SSO           | (253) 912-4921 /<br>EOC16@emd.wa.gov                 |                   | Contact Details | Check In         |
| Off<br>Duty    | Day Shift | Henderson     | Deborah           | Agriculture,<br>Dept. of (AG)                     | WA-F/A-SC            | 2539124916 /<br>EOC16@emd.wa.gov                     |                   | Contact Details | Check In         |
| Off<br>Duty    | Day Shift | mmm           | CCC               | Emergency<br>Management<br>Division (EMD)         | WA-F/A-SSO           | 4900 / eoc01@emd.wa.gov                              |                   | Contact Details | Check In         |
| On<br>Duty     | Day Shift | Schelling     | John              | Emergency<br>Management<br>Division (EMD)         | WA-OPS-AA            | 4929 / eoc36@emd.wa.gov                              | In EOC            | Contact Details | Check Out        |
| On<br>Duty     | Day Shift | Sonmore       | Russell           | Franklin County<br>(FRA)                          | WA-OPS-AA            | 360.589.3603 /<br>r.sonmore@emd.wa.gov<br>9999999999 | Off Site          | Contact Details | Check Out        |

You can do dynamic searches by any word of name. Be sure to use the clear search between searches.

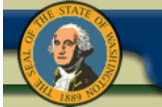

|                | The       | headers       | can be so         | rted by as                                        | cendina              | and descending ord                                   | er.               |                 |                  |
|----------------|-----------|---------------|-------------------|---------------------------------------------------|----------------------|------------------------------------------------------|-------------------|-----------------|------------------|
|                |           |               |                   | ,, <b>,</b> ,                                     | EOC New I            | Design Training                                      |                   |                 |                  |
| New R          | Record F  | All<br>Search | ▼<br>Clear Search |                                                   |                      | Current as of: 6/                                    | /13/2011 at 15:34 | 4:04 View       | / Seating Chart  |
| Duty<br>Status | Shift     | Last Name     | First Name        | Agency                                            | Position             | Phone/Email                                          | Location          | Contact Details | Change<br>Status |
| Off<br>Duty    | Day Shift | /clm          | /clm              | Emergency<br>Management<br>Division (EMD)         | WA-F/A-SSO           | 4916 / eoc32@emd.wa.gov                              |                   | Contact Details | Check In         |
| Off<br>Duty    | Day Shift | Bostwick      | Debbie            | Military<br>Department<br>(MIL)                   | WA-EA-ESC            | 2525127020 /<br>EOC66@emd.wa.gov                     |                   | Contact Details | Check In         |
| Off<br>Duty    | Day Shift | Bush          | Sue               | Social and<br>Health Services,<br>Dept. of (DSHS) | ESF6-DSHS<br>Lead    | 253.912.4970 /<br>eoc61@emd.wa.gov                   |                   | Contact Details | Check In         |
| Off<br>Duty    | Day Shift | clm           | clm               | Emergency<br>Management<br>Division (EMD)         | WA-F/A-SSO           | 4900 / eoc01@emd.wa.gov                              |                   | Contact Details | Check In         |
| On<br>Duty     | Day Shift | Edwards       | Theresa           | American Red<br>Cross (ARC)                       | ESF6-ARC-<br>Liaison | /<br>theresaannedwards@hotmail.com                   | Off Site          | Contact Details | Check Out        |
| Off<br>Duty    | Day Shift | Henderson     | Deborah           | Agriculture,<br>Dept. of (AG)                     | WA-F/A-SSO           | (253) 912-4921 /<br>EOC16@emd.wa.gov                 |                   | Contact Details | Check In         |
| Off<br>Duty    | Day Shift | Henderson     | Deborah           | Agriculture,<br>Dept. of (AG)                     | WA-F/A-SC            | 2539124916 /<br>EOC16@emd.wa.gov                     |                   | Contact Details | Check In         |
| Off<br>Duty    | Day Shift | mmm           | CCC               | Emergency<br>Management<br>Division (EMD)         | WA-F/A-SSO           | 4900 / eoc01@emd.wa.gov                              |                   | Contact Details | Check In         |
| On<br>Duty     | Day Shift | Schelling     | John              | Emergency<br>Management<br>Division (EMD)         | WA-OPS-AA            | 4929 / eoc36@emd.wa.gov                              | In EOC            | Contact Details | Check Out        |
| On<br>Duty     | Day Shift | Sonmore       | Russell           | Franklin County<br>(FRA)                          | WA-OPS-AA            | 360.589.3603 /<br>r.sonmore@emd.wa.gov<br>9999999999 | Off Site          | Contact Details | Check Out        |

You can change your sort order ascending and descending by clicking the headers.

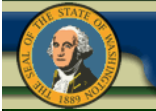

#### **05 Staffing Contact List**

|                |                                                                                                    |             |            |                                                    |                                       | Click here                         | e to view E | OC or Policy    | / Seating (      | <mark>Cha</mark> |  |  |
|----------------|----------------------------------------------------------------------------------------------------|-------------|------------|----------------------------------------------------|---------------------------------------|------------------------------------|-------------|-----------------|------------------|------------------|--|--|
|                |                                                                                                    |             |            | WA-E                                               | OC Staffing and S<br>EOC New Design 1 | Seating Charts<br>Fraining         |             |                 |                  | Ξ                |  |  |
| New Re         | New Record       Print PDF       All       Current as of: 7/27/2011 at 15:24:02       View EOC Seating Chart       View Policy Seating Chart         Search       Clear Search       Clear Search       View Policy Seating Chart       View Policy Seating Chart |             |            |                                                    |                                       |                                    |             |                 |                  |                  |  |  |
| Duty<br>Status | Shift                                                                                                    | Last Name   | First Name | Agency                                             | Position 📥                            | Phone/Email                        | Location    | Contact Details | Change<br>Status |                  |  |  |
| Off<br>Duty    | Day Shift                                                                                                    | Stoutenburg | Matt       | Emergency<br>Management Division _<br>EMD          | _Default                              | 2539124952 / eoc57@emd.wa.gov      |             | Contact Details | Check In         |                  |  |  |
| On<br>Duty     | Day Shift                                                                                                    | Lykken      | David      | Utilities and<br>Transportation<br>Commission _UTC | ESF12-Com-Energy                      | 2539124959 /<br>EOC20@emd.wa.gov   | In EOC      | Contact Details | Check Out        |                  |  |  |
| On<br>Duty     | Day Shift                                                                                                    | Trujillo    | Dave       | Other                                              | ESF13-Other Agency                    | 253-912-4949 /<br>EOC14@emd.wa.gov | In EOC      | Contact Details | Check Out        |                  |  |  |
| On<br>Duty     | Day Shift                                                                                                    | Chapman-See | Katherine  | Lieutenant Governor,<br>Office of _LTGOV           | ESF14 Other Agency                    | 235-912-4951 /<br>EOC23@emd.wa.gov | In EOC      | Contact Details | Check Out        |                  |  |  |
| On<br>Duty     | Day Shift                                                                                                    | Venn        | Douglas    | Other                                              | ESF1-Other Agency                     | 253.9124970 /<br>EOC61@emd.wa.gov  | In EOC      | Contact Details | Check Out        | -                |  |  |

The staffing board populates the Seating Charts for the EOC and Policy, RCC, RACES Rooms and the Message Center

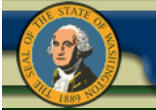

|                | WA-EOC Staffing and Seating Board<br>*EOC New Design Training                                                                                                    |            |                     |                                              |                   |                                            |          |                 |                  |  |  |  |  |
|----------------|----------------------------------------------------------------------------------------------------|------------|---------------------|----------------------------------------------|-------------------|--------------------------------------------|----------|-----------------|------------------|--|--|--|--|
| New R          | New Record Print PDF All  All On Duty On Duty Of Duty Chapter Chapter |            |                     |                                              |                   |                                            |          |                 |                  |  |  |  |  |
| Duty<br>Status | Shift                                                                                                    | Last OName | Off Duty<br>On Call | Agency                                       | Position          | Phone/Email                                | Location | Contact Details | Change<br>Status |  |  |  |  |
| Off<br>Duty    | Day Shift                                                                                                    | Bosco      | Debbie              | Military<br>Department<br>(MIL)              | WA-ESF2-<br>Admin | 253-<br>9125555 debbie.bostwick@mil.wa.gov | In EOC   | Contact Details | Check In         |  |  |  |  |
| Off<br>Duty    | Night Shift                                                                                                    | Bosco      | Deb                 | Military<br>Department<br>(MIL)              | WA-ESF2-<br>Admin | 2539124946 eoc65@emd.wa.gov                | In EOC   | Contact Details | Check In         |  |  |  |  |
| On<br>Duty     | Day Shift                                                                                                    | Bostwick   | Debbie              | Military<br>Department<br>(MIL)              | WA-ESF2-<br>Admin | 253.912.4944 EOC66@emd.wa.gov              | In EOC   | Contact Details | Check Out        |  |  |  |  |
| On<br>Duty     | Day Shift                                                                                                    | Ed         | Smith               | Aberdeen<br>(ABR)                            | ESD-EOC           | 2539126589 EOC66@emd.wa.gov                | In EOC   | Contact Details | Check Out        |  |  |  |  |
| Off<br>Duty    | Day Shift                                                                                                    | Other      | Person              | Emergency<br>Management<br>Division<br>(EMD) | WA-ESF4           | 253-9124932 EOC03@emd.wa.gov               | In EOC   | Contact Details | Check In         |  |  |  |  |

You can edit your entry by clicking on the text.

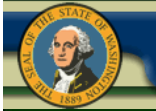

-

Report As WA-EOC-EA

|                     |           | W/                | 4-EOC | Staffing a      | nd Seating    | g Cr   | narts  |        |                 |                 |
|---------------------|-----------|-------------------|-------|-----------------|---------------|--------|--------|--------|-----------------|-----------------|
|                     |           |                   | E E   | EOC New De      | sign Training | J      |        |        |                 |                 |
| Save Cancel Pr      | rint PDF  | Return to List    |       |                 |               |        |        | Curren | t as of: 6/14/2 | 011 at 16:05:44 |
| D                   | uty Statu | IS                |       | Tim             | e In          |        |        |        | Time Out        |                 |
| (                   | On Duty   |                   |       | 06/13/2011      | 1 15:53:05    |        |        | 06/02  | /2011 11:03:    | 02              |
| Last Nam            | e         | First Name        |       |                 | Age           | ency   | ,      |        | Pos             | sition          |
| Bostwick            |           | Debbie            |       | Military Depart | tment (MIL)   |        |        | •      | WebEO           | C Admin         |
| Phone               |           |                   |       |                 | Location D    | etails | S      |        |                 |                 |
| Phone Number:       | 25251270  | 20                |       |                 | 0//           |        |        |        |                 | A               |
| Email:              | EOC66@    | emd.wa.gov        |       |                 | Unsite Deta   | ans:   |        |        |                 | Ŧ               |
| Off Site Phone:     |           |                   |       |                 | Location:     |        | In EOC |        |                 |                 |
| Time In             | -         | Time Out          | Po    | sition Worked   | Shi           | ift    |        | Hou    | s               | Edit            |
| 6/2/2011 08:35:21   | (         | 6/2/2011 08:36:58 | _D    | efault          | Da            | y      |        | 0.0    |                 | Edit            |
| 06/02/2011 09:43:24 | 4 (       | 6/2/2011 09:43:38 | _D    | efault          | Da            | y      |        | 0.0    |                 | Edit            |
| 6/2/2011 10:03:40   | (         | 6/2/2011 10:05:37 | WA    | A-EA-Briefer    | Da            | y      |        | 0.0    |                 | Edit            |
| 6/2/2011 10:32:38   | (         | 6/2/2011 11:03:02 | WA    | A-EA-Briefer    | Da            | y      |        | 0.5    |                 | Edit            |
| 06/13/2011 15:53:0  | 5         |                   |       |                 |               |        |        | 0      |                 | Edit            |

The edit form will open, allowing you to edit fields or click the edit button to edit your shift time in or out.

| Report As | WA-EOC-EA |
|-----------|-----------|
|-----------|-----------|

|                     |                      | WA-               | EOC Staffing and<br>EOC New Design | Seating Ch<br>Training | narts        |                           |            |
|---------------------|----------------------|-------------------|------------------------------------|------------------------|--------------|---------------------------|------------|
| Save Cancel Pr      | rint PDF             | Return to List    |                                    |                        | Curre        | ent as of: 6/14/2011 a    | t 16:05:44 |
| D                   | uty Statu<br>On Duty |                   | Update Red                         | cord                   | Note: You    | Time Out<br>2011 11:03:02 |            |
| Last Nam            | e                    | Time In: 6        | /2/2011 08:35:21                   | ſ                      | need to be   | Position                  | 1          |
| Bostwick            |                      | Time Out: 6       | /2/2011 08:36:58                   |                        | to edit Time | WebEOC Ad                 | min        |
| Phone               |                      | Position Worked:  |                                    | •                      | Out.         |                           |            |
| Phone Number:       | 25251270             | Shift Worked: D   | Day 👻                              |                        |              |                           | *          |
| Email:              | EOC66@               |                   | Update Canc                        | el                     |              |                           | *          |
| Off Site Phone:     |                      |                   | Lo                                 | cation:                | In EOC       |                           |            |
| Time In             | 1                    | Time Out          | Position Worked                    | Shift                  | Но           | urs                       | Edit       |
| 6/2/2011 08:35:21   | e                    | 6/2/2011 08:36:58 | _Default                           | Day                    | 0.0          | )                         | Edit       |
| 06/02/2011 09:43:24 | 4 6                  | 6/2/2011 09:43:38 | Default                            | Day                    | 0.0          | )                         | Edit       |
| 6/2/2011 10:03:40   | e                    | 6/2/2011 10:05:37 | WA-EA-Briefer                      | Day                    | 0.0          | )                         | Edit       |
| 6/2/2011 10:32:38   | e                    | 6/2/2011 11:03:02 | WA-EA-Briefer                      | Day                    | 0.5          | 5                         | Edit       |
|                     |                      |                   |                                    |                        | 0            |                           | Edit       |

Update record allows you to edit shift time in or out, position worked, or day or night shift.

| 5 WA-EOC Staffing and Seating Charts | S Display - Windows Internet Explorer |                        |                                  |          |                     |                      |
|--------------------------------------|---------------------------------------|------------------------|----------------------------------|----------|---------------------|----------------------|
| Report As WA-EOC-EA                  | •                                     |                        |                                  |          |                     |                      |
|                                      |                                       | Hit save<br>when edits | g and Seating<br>Design Training | Charts   |                     |                      |
| Save Cancel Print PDF                | Return to List                        | are complete           |                                  |          | Current as of: 6    | /29/2011 at 07:47:37 |
| Dut                                  | y Status                              |                        | lime In                          |          | Time Out            |                      |
| Or                                   | n Duty                                |                        | 011 15:53:05                     |          | 06/02/2011 11:03:02 |                      |
| Last Name                            |                                       |                        |                                  | Agency   | Position            | n                    |
| Bostwick                             | Debbie                                |                        |                                  | <b>T</b> | WebEOC Ad           | amin                 |
| Phone                                |                                       |                        | Location De                      | etails   |                     |                      |
| Phone Number: 252512702              | 20                                    |                        | Offsite Deta                     | ils:     |                     | *                    |
| Email: EOC66@e                       | emd.wa.gov                            |                        |                                  |          |                     | · · ·                |
| Off Site Phone:                      |                                       |                        | Location:                        | In EOC   |                     |                      |
| Time In                              | Time Out                              | Position Worked        |                                  | Shift    | Hours               | Edit                 |
| 6/2/2011 08:35:21                    | 6/2/2011 08:36:58                     | _Default               |                                  | Day      | 0.0                 | Edit                 |
| 06/02/2011 09:43:24                  | 6/2/2011 09:43:38                     | _Default               |                                  | Day      | 0.0                 | Edit                 |
| 6/2/2011 10:03:40                    | 6/2/2011 10:05:37                     | WA-EA-Briefer          |                                  | Day      | 0.0                 | Edit                 |
| 6/2/2011 10:32:38                    | 6/2/2011 11:03:02                     | WA-EA-Briefer          |                                  | Day      | 0.5                 | Edit                 |
| 06/13/2011 15:53:05                  |                                       |                        |                                  |          | 0                   | Edit                 |
| <                                    |                                       |                        |                                  |          |                     |                      |

Update record allows you to edit shift time in or out, position worked, or day or night shift. Don't forget to save your changes

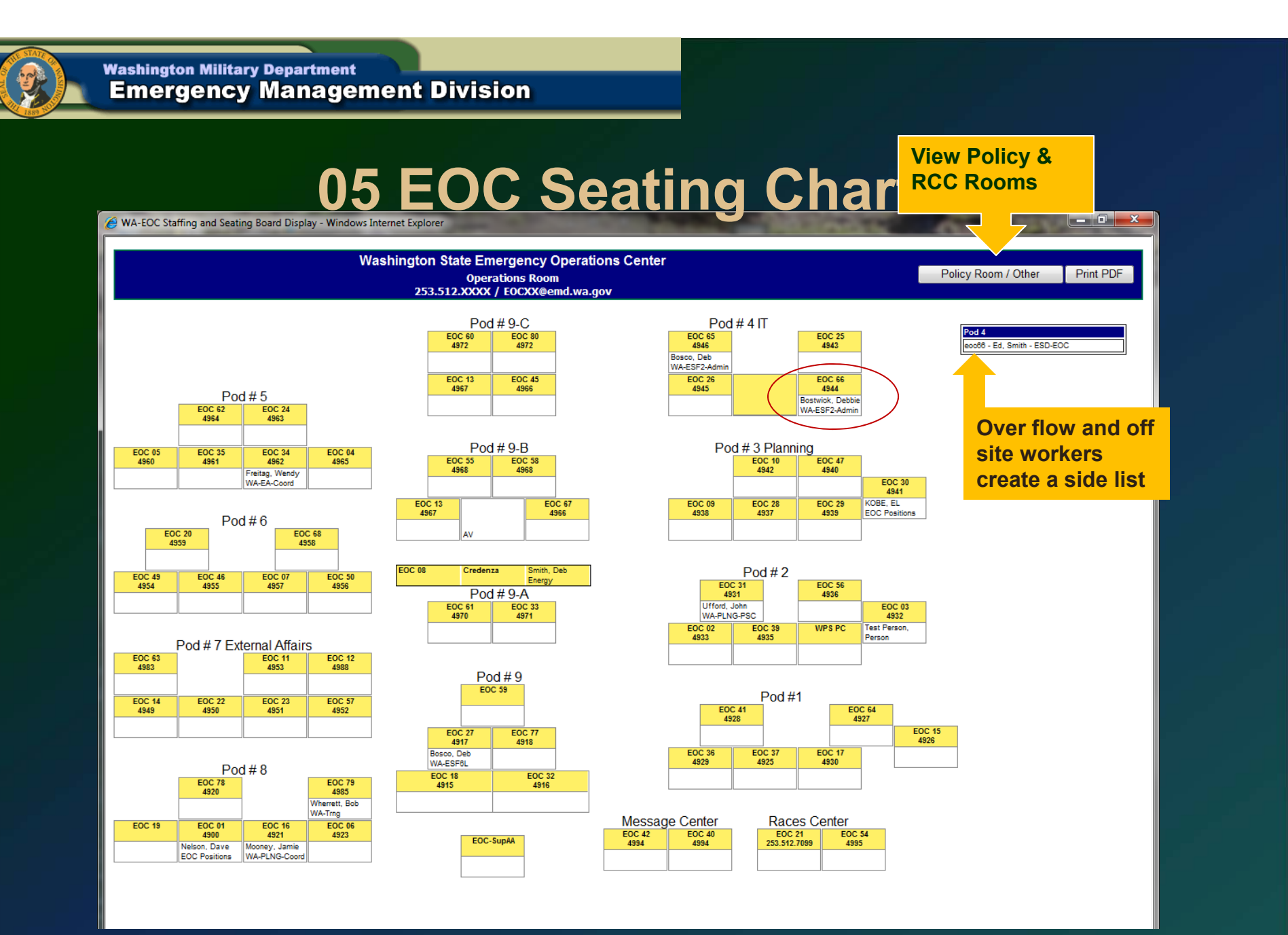

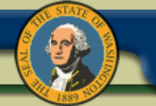

## **05 RCC and EMAC Seating Chart**

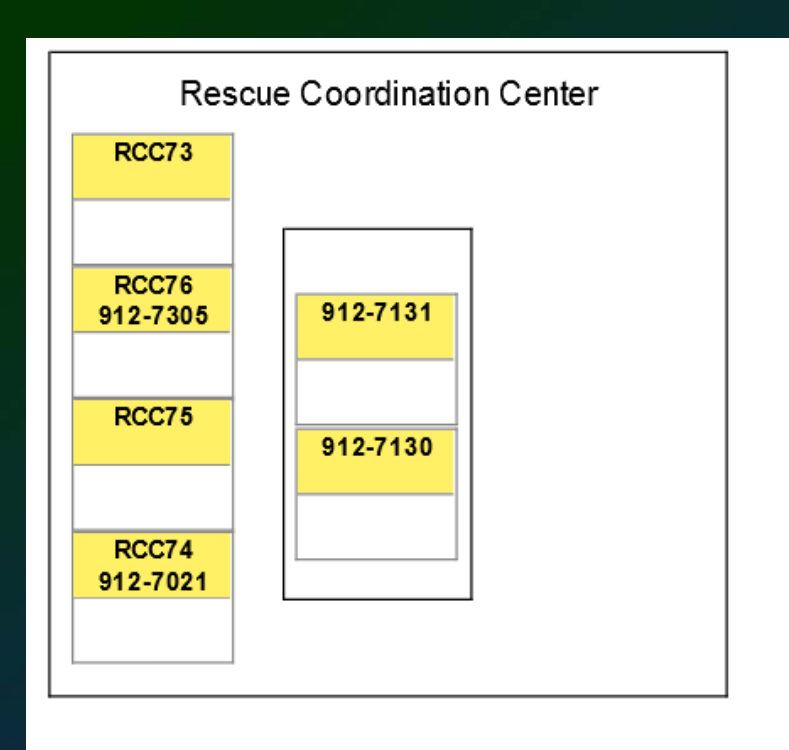

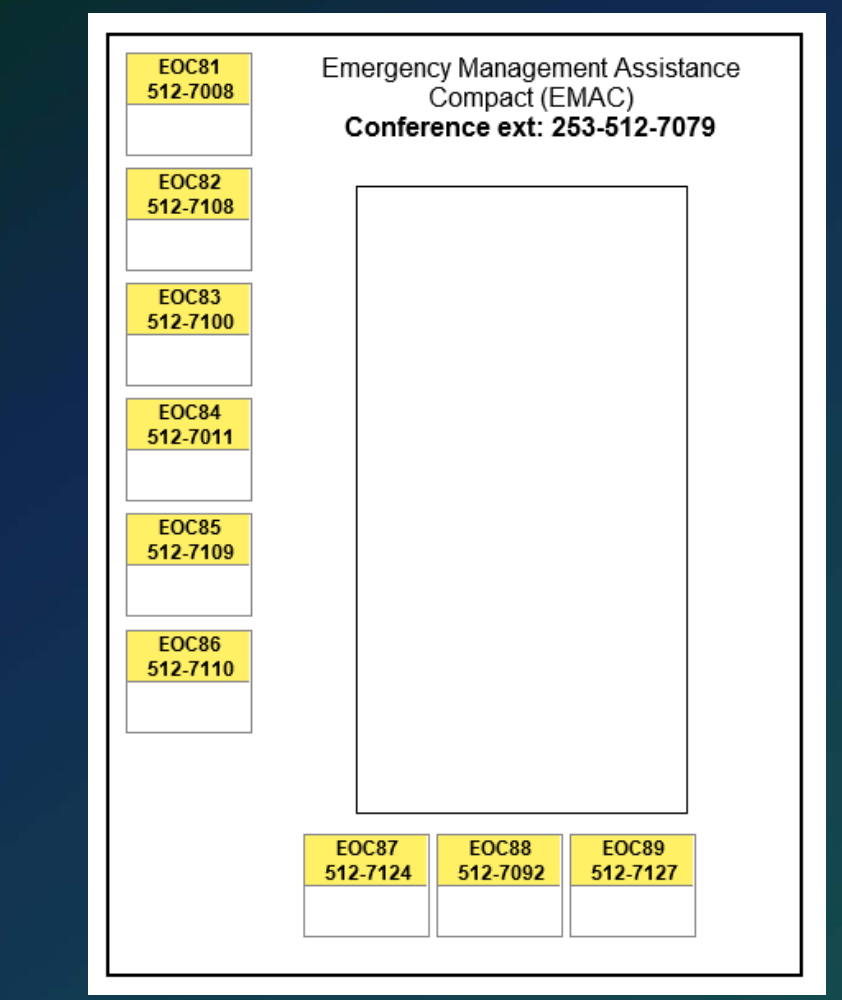

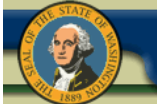

## **Need help with WebEOC? Contact**

Debbie Bostwick WebEOC Administrator 253.512.7020 office 253.507.6185 cell Debbie.bostwick@mil.wa.gov